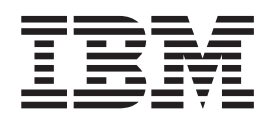

# SurePOS 700-722/742/782, 723/743/783 Operating System Installation Guide

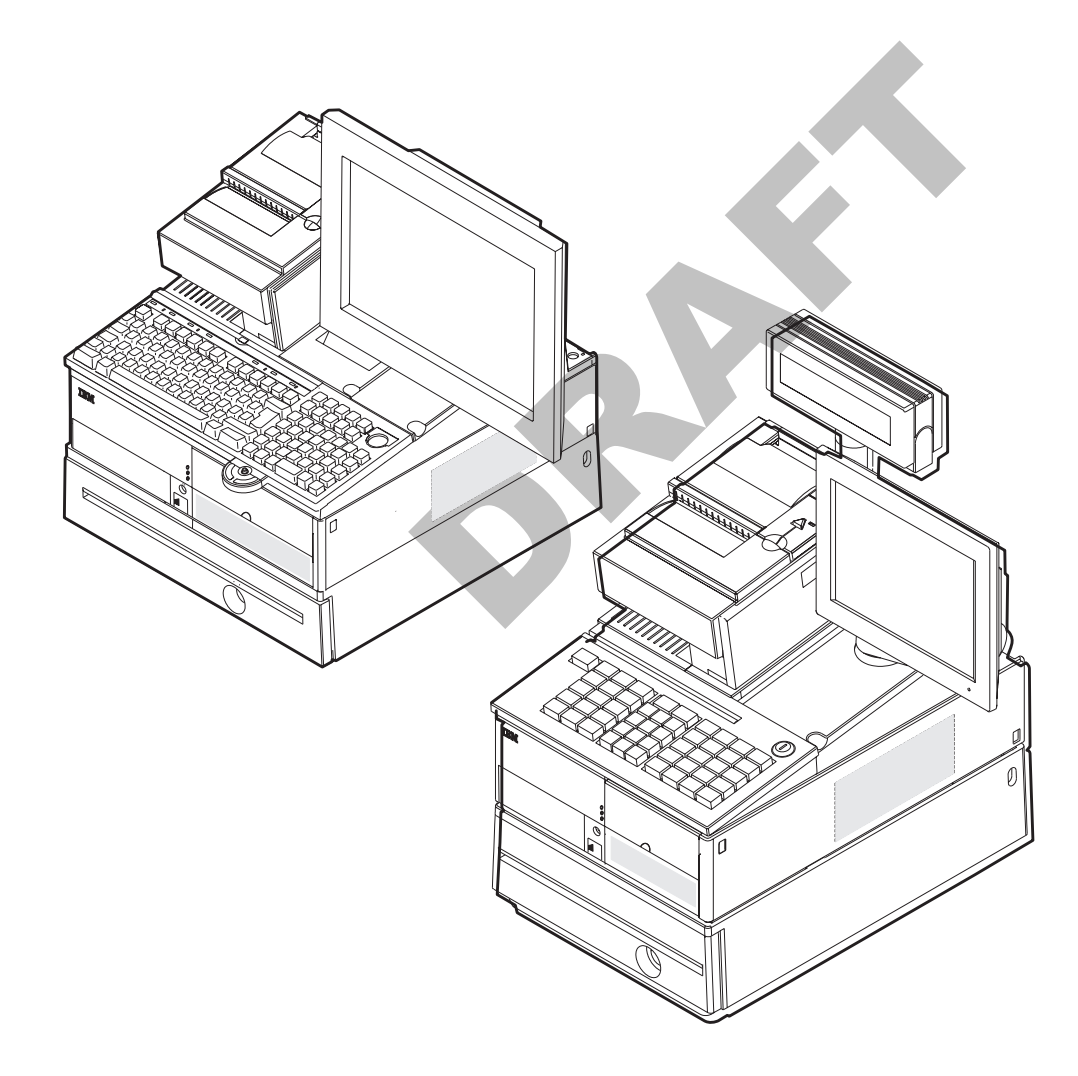

SurePOS 700 Series

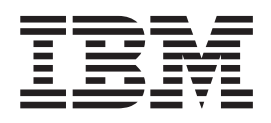

# SurePOS 700-722/742/782, 723/743/783 Operating System Installation Guide

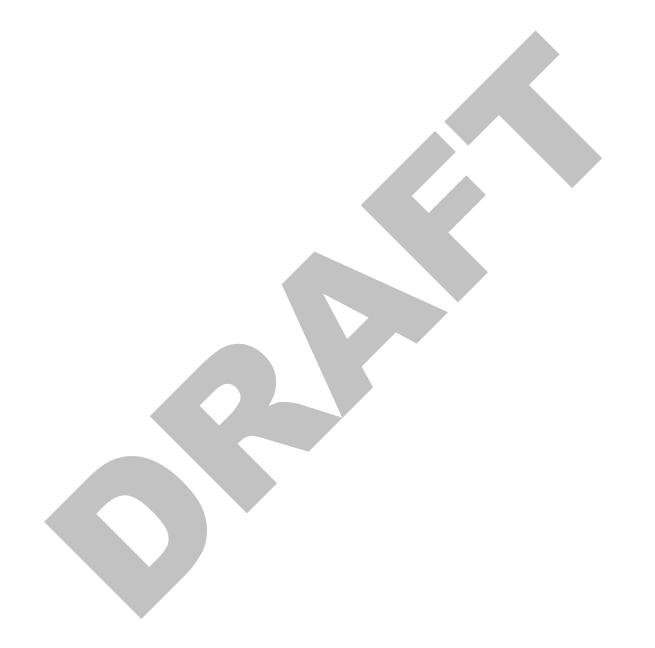

#### Note

Before using this information and the product it supports, be sure to read the general information under Appendix A, "Safety information," on page 25 and Appendix B, "Notices," on page 31.

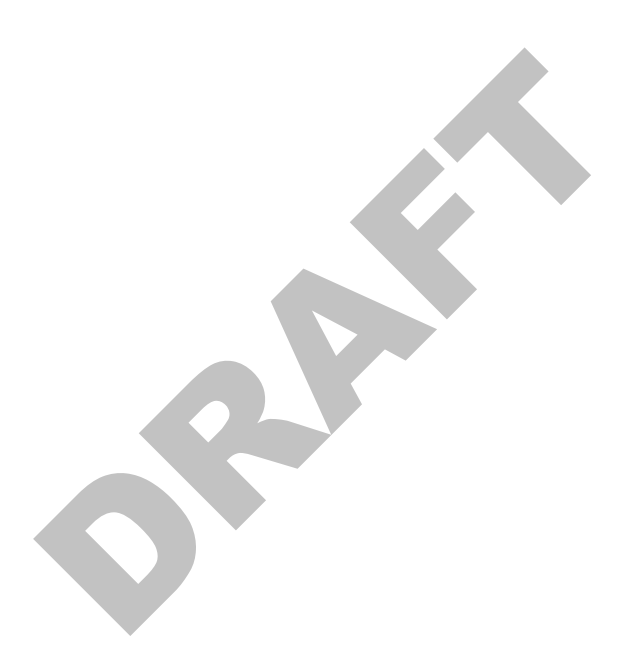

#### Second Edition (October 2007)

This edition applies to the SurePOS 722/742/782 and SurePOS 723/743/783.

Current versions of Retail Store Solutions documentation are available on the IBM Retail Store Solutions Web site at http://www.ibm.com/solutions/retail/store/support. Click **Publications**.

A form for reader's comments is also provided at the back of this publication. If the form has been removed, address your comments to:

IBM Corporation Retail Store Solutions Information Development Department ZBDA PO Box 12195 Research Triangle Park, North Carolina 27709 USA

When you send information to IBM, you grant IBM a nonexclusive right to use or distribute whatever information you supply in any way it believes appropriate without incurring any obligation to you.

#### © Copyright International Business Machines Corporation 2007. All rights reserved.

US Government Users Restricted Rights – Use, duplication or disclosure restricted by GSA ADP Schedule Contract with IBM Corp.

# Contents

Ι

| About this guide                                                                                                    | v<br>v<br>v<br>v                     |
|----------------------------------------------------------------------------------------------------|--------------------------------------|
| Summary of changes         vi           GA27-4357-01         vi                                                                                                    | ii<br>ii                             |
| Providing feedback                                                                                                    | x                                    |
| Chapter 1. Preparing for the installation       Important driver information.         Important driver information.       Important driver information.         BIOS settings.       Important driver information.         Steps to enter setup and change the first boot device       Important driver.         Updating the system BIOS       Important BIOS level         Steps to install a current BIOS level       Important driver.         Partitioning the hard disk.       Important driver interface.         Enabling the enhanced Serial ATA hard disk driver interface.       Important driver.         AHCI and Native Command Queueing.       Important driver.         Procedures for enabling RAID or the AHCI mode.       Important driver. | 1<br>1<br>1<br>1<br>2<br>3<br>3<br>4 |
| Chapter 2. Installing Windows 2000                                                                                                    | 555555777990                         |
| Chapter 3. Installing Windows XP       11         Hardware and software requirements       11         Preinstallation steps       11         CD-ROM installation steps       11         Models 742, 782, 723, 743, and 783 only       11         All models       12         Network installation       13         Installing the drivers       15         Installation sequence for base drivers       15         Post-installation procedures       15                                                                                                    | 1 1 1 1 2 3 5 5 5                    |
| Chapter 4. Installing DOS 2000                                                                                                    | 7<br>7<br>7<br>8                     |

| Installing Microsoft LAN Manager 2.2c <th><br/><br/></th> <th>. 18<br/>. 19<br/>. 20</th>                                                                                                    | <br><br>                                                                                                    | . 18<br>. 19<br>. 20                                                                                                    |
|----------------------------------------------------------------------------------------------------|----------------------------------------------------------------------------------------------------|----------------------------------------------------------------------------------------------------|
| Chapter 5. Using the RAID application                                                                                                    | · ·<br>· ·<br>· ·                                                                                                    | . 21<br>. 21<br>. 21<br>. 22<br>. 23<br>. 24                                                                                                    |
| Appendix A. Safety information                                                                                                    |                                                                                                    | . 25                                                                                                    |
| Appendix B. Notices       Electronic emission notices         Federal Communications Commission (FCC) statement       European Union EMC Directive conformance statement         Industry Canada Class A Emission Compliance statement       Industry Canada Class A Emission Compliance statement         Avis de conformité aux normes d'Industrie Canada       Germany         Avis de conformité aux normes d'Industrie Canada       Germany         Australia and New Zealand       Chinese Class A warning statement         Japanese power line harmonics compliance statement       Japanese Voluntary Control Council for Interference (VCCI) statement         Korean communications statement       Taiwanese Class A warning statement         Taiwanese Class A warning statement       Electrostatic Discharge (ESD)         Product Recycling and disposal       Electrostatic Discharge (ESD)         Product Recycling and disposal       Electrostatic Discharge (ESD)         For Taiwan:       For Taiwan:         For California:       For California:         Flat panel displays       Monitors         Flat panel displays       Monitors | <ul> <li>.</li> <li>.</li> <li>.&lt;</li></ul> | <ul> <li>. 31</li> <li>. 33</li> <li>. 33</li> <li>. 34</li> <li>. 34</li> <li>. 34</li> <li>. 34</li> <li>. 34</li> <li>. 35</li> <li>. 35</li> <li>. 35</li> <li>. 35</li> <li>. 35</li> <li>. 35</li> <li>. 36</li> <li>. 36</li> <li>. 37</li> <li>. 38</li> <li>. 38</li> <li>. 38</li> <li>. 39</li> <li>. 39</li> <li>. 39</li> <li>. 39</li> <li>. 39</li> <li>. 39</li> <li>. 39</li> </ul> |
| Appendix C. Intel software license agreement (final, single user)                                                                                                    |                                                                                                    | . 41                                                                                                    |
| Important - read before copying, installing or using.                                                                                                    | • •                                                                                                    | . 41                                                                                                    |
|                                                                                                    | • •                                                                                                    | . 41                                                                                                    |
| Ownership of software and copyrights                                                                                                    | • •                                                                                                    | . 41                                                                                                    |
|                                                                                                    | • •                                                                                                    | . 41                                                                                                    |
| Limitation of lightlifty                                                                                                    | • •                                                                                                    | . 41                                                                                                    |
| Termination of this agreement                                                                                                    | • •                                                                                                    | . 42                                                                                                    |
|                                                                                                    | • •                                                                                                    | . 42                                                                                                    |
| Applicable laws                                                                                                    | • •                                                                                                    | . 42<br>42                                                                                                    |
| Index                                                                                                    | · · ·                                                                                                    | . 43                                                                                                    |

 I

I

|

Т

I

# About this guide

### **Publications accessibility**

The soft-copy version of this guide and other related publications are accessibility-enabled.

### Who should read this guide

This guide is intended for the person who will install the operating environment for the IBM<sup>®</sup> SurePOS 722/742/782 and SurePOS 723/743/783.

### How this guide is organized

This guide is organized as follows:

- Chapter 1, "Preparing for the installation," on page 1 describes what is needed before you begin your installation.
- · Installation procedures are described in these sections:
  - Chapter 2, "Installing Windows 2000," on page 5
  - Chapter 3, "Installing Windows XP," on page 11
  - Chapter 4, "Installing DOS 2000," on page 17

### **Related publications**

These IBM publications are also available from the IBM Retail Store Solutions Web site at http://www.ibm.com/solutions/retail/store/support.

- Safety Information Read This First, GA27-4004
- SurePOS 700 Series SurePOS 700-723/743/783 Systems, Installation, and Operations Guide, GA27-4998
- SurePOS 700-721/741/781, 722/742/782 Planning, Installation, and Operation Guide, GA27-4328
- SurePOS 700-723/743/783 Hardware Service Guide, GY27-0424
- SurePOS 700-721/741/781, 722/742/782 Hardware Service Guide, SA27-4329
- Store Systems: Options and I/O Devices Service Guide, GC30-9737
- SureMark Printers: User's Guide, GA27-4151
- SureMark Printers: Hardware Service Guide, GY27-0355
- Point of Sale Subsystem: Programming Reference and User's Guide, SC30-3560
- Point of Sale Subsystem: Installation, Operation and Keyboards, GC30-3623
- 4820 SurePoint Solution: Installation and Service Guide, GA27-4231
- 4820 SurePoint Solution: System Reference, SA27-4249

Diagnostic programs that are media independent are downloadable from the IBM Retail Store Solutions Web site at http://www.ibm.com/solutions/retail/store/support. The use of generic drivers from manufacturer web sites is not recommended.

### Locating the IBM SurePOS 700 support web site

Throughout this document, you are referred to go to the IBM Retail Store Solutions Web site at http://www.ibm.com/solutions/retail/store/support. From this web site, select **IBM SurePOS 700 series** to open the support information available for the IBM SurePOS 700 product.

# Summary of changes

### GA27-4357-01

I

I

I

This edition adds or changes information for installing operating system software on the SurePOS 723/743/783.

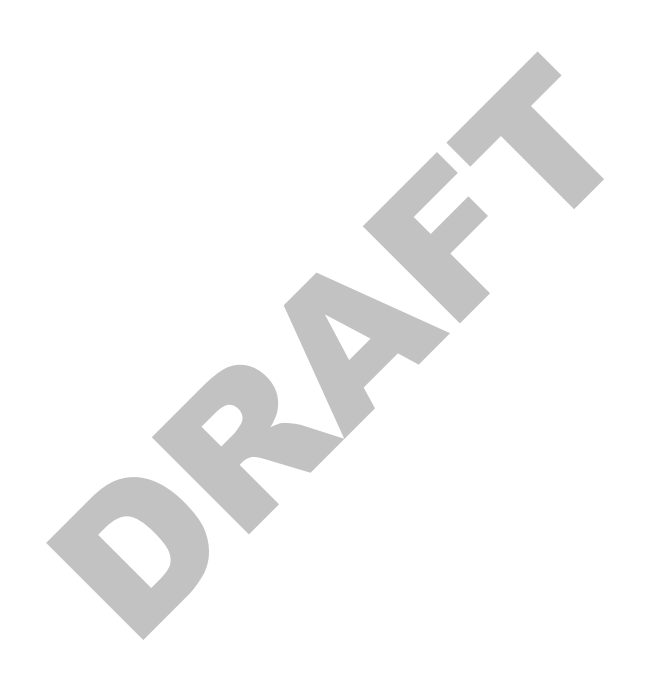

# **Providing feedback**

Your feedback is important in helping IBM provide accurate and high-quality information.

You can use either of these ways to provide feedback:

- Go to http://www.ibm.com/solutions/retail/store. Click Support, then click
   Publications. Click the publication comments within the introductory text.
   Provide the requested information and your comments. Be sure to include the name and form number of the document in the [Publication ID] field.
- Print and complete the form at the end of this document. Return the form to IBM by mail or by giving it to an IBM representative.

If applicable, include a reference to the specific location of the text (for example, the page or table number) on which you are commenting.

Between major revisions of this document, there might be minor technical updates. The latest version of this document is available on the Retail Store Solutions Web site at www.ibm.com/solutions/retail/store/support/publications/. 

# Chapter 1. Preparing for the installation

This section provides information and procedures to prepare for your installation.

# Important driver information

| The SurePOS 722/742/782 and SurePOS 723/743/783 require new POS I/O and                                  |
|----------------------------------------------------------------------------------------------------|
| LAN drivers. Existing drivers for Models 4694 and Models 4800 will not work                              |
| properly with these products. This notice applies to all operating systems: DOS,                         |
| 4690, Windows <sup>®</sup> , and Linux <sup>®</sup> . Additionally, a hard drive image for a predecessor |
| product will not work properly. Be sure and download the appropriate drivers from                        |
| the IBM Retail Store Solutions Web site at http://www.ibm.com/solutions/retail/store/                    |
| support.                                                                                                 |
|                                                                                                    |

### **BIOS settings**

For externally attached USB fixed disk drive and CD-ROM devices, the default setting of the PC USB ports is disabled. This setting is a security feature to prevent booting to these devices in the store environment. These ports must be set to enabled in the Advanced BIOS Features section in the basic input/output system (BIOS). Follow the procedures in "Steps to enter setup and change the first boot device" to enable the ports.

### Steps to enter setup and change the first boot device

Follow these steps to change your system's first boot device:

- 1. Power on the system unit. When prompted, press the **Delete** key and then continue.
- 2. Select Advanced BIOS Features.
- 3. Select First Boot Device setting.
- 4. Select the required boot device (CD-ROM or USB-FDD) for first boot device.
- 5. Press the F10 key to save your selections and exit.

Your new settings will take effect upon the next reboot.

### Updating the system BIOS

One of your first installation steps is to ensure that the BIOS for your system is current. Locate the current BIOS for your system from the IBM Retail Store Solutions Web site at http://www.ibm.com/solutions/retail/store/support. If your BIOS is not current, download the current one and update your system.

### Steps to install a current BIOS level

Note: Before you begin, fully format a 1.44 floppy diskette. Do not skip this requirement. Do not assume that a new diskette has been fully formatted. At the command prompt, type this command: format a: /u /f:1.44

To install the BIOS update, follow these steps:

1. Download the BIOS Update file from the IBM Retail Store Solutions Web site at http://www.ibm.com/solutions/retail/store/support. If you are a network

administrator and are performing a flash update using the IBM Remote Deployment Manager software, download the *LCCM Bios update*.

- 2. Ensure that the formatted diskette is not write protected, and insert the diskette.
- 3. Browse to the location of the downloaded BIOS flash image and double-click on the executable file
- 4. Follow the on-screen instructions to create the bootable BIOS diskette.
  - **Note:** If you encounter problems with creating the diskette, try another diskette or another PC to create the diskette. You can also download the image from the Internet again.
- 5. Insert the diskette into the diskette drive, power on the machine, and allow it to boot using the diskette.

The system will automatically power off when the BIOS update is complete.

**Note:** If you encounter problems getting the diskette to boot the system, remove the diskette, reboot and follow the steps "Steps to enter setup and change the first boot device" on page 1 to ensure that the floppy diskette drive (FDD) is enabled as a boot device.

### Partitioning the hard disk

You can partition the hard disk by using the FDISK and FORMAT utilities.

Note: Use the version of FDISK on the PC DOS 2000 diskettes.

- 1. Boot the system from the DOS Network/CD-ROM Boot Disk.
- 2. At the command prompt, type FDISK and press Enter.
- 3. FDISK will ask if large disk support should be enabled. For Windows NT<sup>®</sup> 4.0, choose **N**. For Windows 2000 and Windows XP, choose **Y**.
- 4. When the FDISK Options menu appears, press **4** then press **Enter**. This will display all partitions defined in the partition table.
- 5. Record all partitions and their types. Press **Esc** when finished.
- To delete all partitions defined in the partition table, press 3 then press Enter. A menu will appear which allows the partitions to be deleted. Each partition must be deleted individually.
- 7. After the deletion of all partitions, a new primary DOS partition must be created. At the FDISK Options menu, press **1** and then **Enter**.
- 8. Once the **Create DOS Partition or Logical DOS Drive** menu has appeared, press **1** then press **Enter**.
- 9. In a few moments, the next menu will appear. The system will ask if all available space should be used for the installation and if it should make the partition active. Press **Y** for yes then press **Enter**.
- 10. Press any key to restart the system.
- 11. Repeat Steps 1 and 2 of this procedure.
- 12. After the command prompt appears, type **format c:** /u. This will perform an unconditional format.
- 13. The question Proceed with Format? will appear. Press Y for yes.
- 14. After formatting completes, enter a volume label.
- 15. Clear the master boot record to ensure that any previous boot loaders are removed. This can be done by typing **fdisk** /mbr from the command prompt.
- 16. Restart the system.

### Enabling the enhanced Serial ATA hard disk driver interface

IBM SurePOS 700 Models 742, 782, 723, 743, and 783 have an embedded Serial ATA (SATA) controller with Advanced Host Controller Interface (AHCI) and Redundant Array of Independent Disks (RAID) support. To take advantage of either of these features, they must be enabled prior to operating system installation and the driver must be installed during the installation of the operating system. Once the operating system is installed, the mode of operation can not be changed without reinstalling the operating system.

### **AHCI and Native Command Queueing**

Models 742, 782, 723, 743, and 783 can enable the AHCI mode of operation, if they have a hard drive installed. Currently, AHCI mode does not provide any measurable performance benefit with the standard hard disk drive installed in Models 742 or 782. However, the Native Command Queueing (NCQ) is becoming a standard feature on hard disk drives and will provide a performance benefit, if the AHCI controller is enabled.

IBM will not provide a replacement or an upgrade of customer hard disk drives should this feature become standard. If the application requires a drive with NCQ support, you should submit an RPQ through your IBM Sales Representative. This information is provided to allow customers to prepare OS/Application images properly for future use.

### **RAID 0 and RAID 1**

| | |

L

I

L

L

|

Т

L

I

L

I

I

L

I

Enabling the native RAID application requires a Models 742, 782, 723, 743, and 783 with one or two hard disk drives. To take full advantage of the RAID function, you must install two drives. With two drives installed, the native RAID function supports both RAID 0 and RAID 1. For two drive implementations, RAID 1 is the recommended mode of operation.

Enabling RAID and using the RAID driver is the recommended mode of operation for one and two drive configurations. The RAID mode of operation will take advantage of NCQ<sup>1</sup> with single drive systems. Also, single drive systems with RAID enabled can be later upgraded to two drive systems by just adding the second hard disk drive, booting the OS and using the RAID utility to create an array without requiring the OS or applications to be reinstalled.

### RAID 0 (striping)

Increases the system hard disk performance, however the overall reliability is reduced as a single drive failure will result in total data loss.

#### RAID 1 (mirroring)

Does not increase performance, but the drives are maintained as identical copies. If one hard disk drive experiences a hardware failure, the system will continue to function until the failing drive can be serviced.

**Note:** RAID does not prevent or eliminate errors caused by OS issues, application failures, corrupt files, viruses and other software induced problems that are often perceived as hard drive failures. RAID 1 can only minimize the impact of a single hard drive hardware failure.

<sup>1.</sup> Dependant upon the NCQ feature becoming the standard in the industry.

### Procedures for enabling RAID or the AHCI mode

These procedures are for the Windows XP or 2000 CD-ROM installation.

- 1. Press Delete during BIOS power-on self-test (POST).
- 2. Select Integrated Peripherals and press Enter.
- 3. Select INTEL OnChip IDE Device and press Enter.
- 4. Select SATA mode and press Enter.
- 5. Select AHCI or RAID.
- 6. Select Save & Exit.

Note: If you selected RAID mode, continue with these steps:

- 7. Follow the on-screen instructions to enter the RAID configuration utility during BIOS POST.
- 8. Select Create RAID Volume and press Enter.
- 9. Name the new RAID Volume and press Enter.
- 10. Select the RAID mode of operation (RAID 0 or RAID 1).
- 11. Press Enter to use the entire hard drive for RAID.

- 12. Press Enter to verify that you want to create the RAID Volume.
- 13. Press Y to answer the question, Are you sure you want to create this volume?
- 14. Press **Esc** to exit.
- 15. Press Y to answer the question, Are you sure you want to exit?

# **Chapter 2. Installing Windows 2000**

This section describes the installation steps for Windows 2000 using either the network or a CD-ROM  $% \left( \mathcal{A}^{2}\right) =0$ 

### Hardware and software requirements

This installation requires a SurePOS 722/742/782 or SurePOS 723/743/783 with a minimum configuration as follows:

- 128 MB read access memory (RAM)
- · 40 GB minimum hard disk drive
- · USB or PS/2 keyboard
- Internal CD-ROM or external USB CD-ROM drive
- · External USB floppy disk drive for certain installation configurations
- Windows 2000 installation CD or LAN server with required installation files (for network installation)
- Intel<sup>®</sup> AHCI/RAID diskette if installing on Models 742, 782, 723, 743, and 783 with AHCI (Advanced Host Controller Interface) or RAID enabled (diskette image available from the IBM Retail Store Solutions Web site at http://www.ibm.com/ solutions/retail/store/support)
- Windows 2000 Professional CD
- DOS Network/CD-ROM boot disk
- Partitioned and formatted hard disk. See "Partitioning the hard disk" on page 2.

### **CD-ROM** preinstallation steps

Follow these steps before you begin:

1. Boot the system with the DOS Network/CD-ROM Boot Disk.

#### Important

Steps 2 and 3 below are not required; however, they aid in field support because operating system components can be added and removed in the field without the need of a CD-ROM drive.

As a performance tip, using the SmartDrive DOS utility prior to the installation of Windows 2000 Professional will greatly reduce the amount of time spent copying files. The syntax is **smartdrv c+**.

- 2. To create a directory on the hard disk which will store the Windows 2000 Professional installation files, type **mkdir c:\wininst** from a command prompt.
- 3. To copy the Windows 2000 Professional Installation files from the CD-ROM to the hard disk, type **copy x:\i386\\*.\* c:\wininst** from a command prompt.

**Note:** The Windows 2000 Professional installation files can be found in the i386 directory of the CD-ROM. These are the only files on the CD that are required for installation.

4. Continue with "CD-ROM installation steps" on page 6.

### **CD-ROM** installation steps

### Models 742, 782, 723, 743, and 783 only

During installation, the Windows install screen prompts you to **Press F6 if you need to install any 3rd party SCSI or RAID Driver**. Follow these steps to continue:

- 1. Press F6.
- 2. Press **S** to obtain the driver from the RAID Driver diskette.
- 3. Insert the RAID Driver diskette in the floppy drive and press Enter.
- 4. Select the Intel(R) 82801FR SATA RAID Controller (Desktop ICH6R) option.
- 5. Press **Enter** to allow the installation to continue.

### All models

- 1. Go to c:\wininst on the hard disk.
- 2. Type winnt. This will launch Windows 2000 Professional Workstation setup.
- 3. After the file copying portion of setup completes, remove the network boot disk floppy from the floppy drive and press **Enter**.
- 4. The system will reboot in to the second portion of Windows 2000 Professional setup. The "Welcome to Setup" screen will appear. Press **Enter** to continue installing Windows 2000 Professional.
- 5. The license agreement will appear. Read the agreement by paging down. If you agree to follow the license agreement, press **F8** to continue.
- 6. A menu will appear which allows the install partition to be chosen. Only one partition will appear. Press **Enter** to continue.
- 7. If conversion to NTFS is desired, you can perform the conversion on the next screen. If the current file system is sufficient, press **Enter** to continue.
- 8. After the file copying procedure has completed, press **Enter** to restart the system.
- 9. The system will reboot in to the graphical portion of Windows 2000 Professional setup. Click **Next** to continue.
- 10. The locale settings can be modified on this screen. The default settings should be sufficient. Click **Next** to continue.
- 11. Enter a valid name and the name of your organization. Click **Next** to continue.
- 12. Enter the Product ID listed on the Windows 2000 Professional CD case and click **Next** to continue.
- 13. Enter a unique computer name.
- 14. Enter a password for the Administrator account and click Next.
- 15. The time zone settings can be adjusted on this screen. Make any necessary adjustments and click **Next**.
- 16. Windows 2000 setup will continue unattended from this point forward. Restart the system when prompted.
- On the first reboot after Windows 2000 completes, the Network Identification Wizard will appear. Click Next to start the wizard.
- 18. Choose a user name a password to log on to the system automatically, or force the user to enter a user name password every time the system starts. Click **Next** after you have made your choice.
- 19. Click Finish.
- 20. Login to Windows 2000 with the Administrator ID.

- 21. Download the Windows 2000 Network Driver package from the web.
- 22. Extract the package to a blank floppy disk.
- 23. Right-click My Computer on the Desktop and click Properties.
- 24. Click the **Hardware** tab.
- 25. Click Device Manager.
- 26. Double-click Ethernet Controller under Other Devices.
- 27. Click the **Driver** tab.
- 28. Click Update Driver.
- 29. Click Next.
- 30. Insert the floppy disk containing the Windows 2000 Network Driver in to the A: drive.
- 31. Click Search for a suitable driver for my device and click Next.
- 32. Ensure the checkbox beside Floppy disk drives is checked and click Next.
- 33. Windows will find the proper driver on the floppy disk. After the search has completed, click **Next** to continue.
- 34. Click Finish to complete the installation process.
- 35. Click **Close** to exit the **Ethernet Controller** properties.

### **Network installation of Windows 2000**

### **Prerequisites**

- · Windows 2000 Professional CD or Windows 2000 Professional installation files
- A server with a shared CD-ROM or a shared folder
- A partitioned and formatted DOS Network/CD-ROM Boot Disk

### Network installation steps

### Models 742, 782, 723, 743, and 783 only

During installation, the Windows install screen prompts you to **Press F6 if you need to install any 3rd party SCSI or RAID Driver**. Follow these steps:

- 1. Press F6.
- 2. Press **S** to obtain the driver from the RAID Driver diskette.
- 3. Insert the RAID Driver diskette in the floppy drive and press Enter.
- 4. Select the Intel(R) 82801FR SATA RAID Controller (Desktop ICH6R) option.
- 5. Press Enter to complete the installation.

### All models

Follow these steps to install Windows 2000 from a network:

- 1. Boot the system with the DOS Network/CD-ROM Boot Disk.
- 2. After booting has completed, to map a network drive to the server containing the Windows 2000 Professional CD-ROM/Installation files, type **net use x:** \\servername\sharename from a command prompt.

#### Important

Steps 3 and 4 below are not required; however, they aid in field support because operating system components can be added and removed in the field without the need of a CD-ROM drive.

As a performance tip, using the SmartDRIVE DOS utility prior to the installation of Windows 2000 Professional will greatly reduce the amount of time spent copying files. The syntax is **smartdrv c+**.

- 3. To create a directory on the hard disk that will store the Windows 2000 Professional installation files, type **mkdir c:\wininst** from a command prompt.
- 4. To copy the Windows 2000 Professional Installation files from the server to the hard disk, type **copy x:\i386\\*.\* c:\wininst** from a command prompt.

**Note:** The Windows 2000 Professional installation files can be found in the i386 directory of the CD-ROM. These are the only files on the CD that are required for installation.

- Download and extract the Ethernet drivers for the SurePOS 700 to a directory on the same share as the one that is used to store the Windows 2000 Professional files.
- 6. Create a directory in the root of the hard disk which will store the various drivers required by the system. Call the directory drivers. Inside the drivers directory, create a directory for the Ethernet drivers called ethernet.
- To copy the Ethernet drivers extracted to the network shares in to c:\drivers\ethernet, type xcopy x:\drivers\\*.\* c:\drivers\ethernet /s from the command prompt.
- 8. Go to c:\wininst on the hard disk.
- 9. Type winnt. This will launch Windows 2000 Professional Workstation setup.
- 10. After the file copying portion of setup completes, remove the network boot disk floppy from the floppy drive and press **Enter**.
- 11. The system will reboot in to the second portion of Windows 2000 Professional setup. The "Welcome to Setup" screen will appear. Press **Enter** to continue installing Windows 2000 Professional.
- 12. The license agreement will appear. Read the agreement by paging down. If you agree to follow the license agreement, press **F8** to continue.
- 13. A menu will appear which allows the install partition to be chosen. Only one partition will appear. Press **Enter** to continue.
- 14. If conversion to NTFS is desired, you can perform the conversion on the next screen. If the current file system is sufficient, press **Enter** to continue.
- 15. After the file copying procedure has completed, press **Enter** to restart the system.
- 16. The system will reboot in to the graphical portion of Windows 2000 Professional setup. Click **Next** to continue.
- 17. The locale settings can be modified on this screen. The default settings should be sufficient. Click **Next** to continue.
- 18. Enter a valid name and the name of your organization. Click **Next** to continue.
- 19. Enter the Product ID listed on the Windows 2000 Professional CD case and click **Next** to continue.
- 20. Enter a unique computer name.

- 21. Enter a password for the Administrator account and click Next.
- 22. The time zone settings can be adjusted on this screen. Make any necessary adjustments and click **Next**.
- 23. Windows 2000 setup will continue unattended from this point forward. Restart the system when prompted.
- 24. On the first reboot after Windows 2000 completes, the **Network Identification Wizard** will appear. Click **Next** to start the wizard.
- 25. Choose a user name a password to log on to the system automatically, or force the user to enter a user name password every time the system starts. Click **Next** after you have made your choice.
- 26. Click Finish.
- 27. Login to Windows 2000 with the Administrator ID.
- 28. Download the Windows 2000 Network Driver package from the web.
- 29. Extract the package to a blank floppy disk.
- 30. Right-click My Computer on the Desktop and click Properties.
- 31. Click the Hardware tab.
- 32. Click Device Manager.
- 33. Double-click Ethernet Controller under Other Devices.
- 34. Click the **Driver** tab.
- 35. Click Update Driver.
- 36. Click Next.
- 37. Insert the floppy disk containing the Windows 2000 Network Driver in to the A: drive.
- 38. Click Search for a suitable driver for my device and click Next.
- 39. Ensure the checkbox beside Floppy disk drives is checked and click Next.
- 40. Windows will find the proper driver on the floppy disk. After the search has completed, click **Next** to continue.
- 41. Click Finish to complete the installation process.
- 42. Click Close to exit the Ethernet Controller properties.

### Installing the drivers

These drivers and update packages must be downloaded and installed in the order shown below to ensure that the system functions properly.

**Note:** Check the IBM Retail Store Solutions Web site at http://www.ibm.com/ solutions/retail/store/support for the latest driver updates.

### Installation sequence for base drivers

Note: Check the readme.txt files for specific driver information.

- 1. Chipset
- 2. Network
- 3. Windows Service Pack 2 and other patches
- 4. Video
- 5. Intel Application Accelerator
- 6. Audio
- 7. Base/PCI Serial Ports

### Post-installation procedures (Models 742, 782, 723, 743, and 783 only)

Install **Intel Application Accelerator**. This program will post a warning message when one of the RAID disks degrades or disappears. It also automatically starts **Rebuilding the RAID** volume when Windows restarts. Rebuilding scans the entire disk and can take a considerable time to complete; however, the program displays the percentage of completeness of the rebuilding.

# **Chapter 3. Installing Windows XP**

### Hardware and software requirements

The minimum requirements for this installation:

- 128 MB read access memory (RAM)
- 40 GB minimum hard disk drive
- USB or PS/2 keyboard
- · Internal CD-ROM or external USB CD-ROM drive
- · External USB floppy disk drive for certain installation configurations
- Windows XP Professional installation CD or LAN server with required installation files (for network installation)
- Intel AHCI/RAID diskette if installing on Models 742, 782, 723, 743, and 783 with AHCI or RAID enabled (diskette image available from the IBM Retail Store Solutions Web site at http://www.ibm.com/solutions/retail/store/support)
- DOS Network/CD-ROM boot disk
- Partitioned and formatted hard disk. See "Partitioning the hard disk" on page 2.

### **Preinstallation steps**

Follow these steps before you begin:

1. Boot the system with the DOS Network/CD-ROM Boot Disk.

#### Important

Steps 2 and 3 below are not required; however, they aid in field support because operating system components can be added and removed in the field without the need of a CD-ROM drive.

As a performance tip, using the SmartDrive DOS utility prior to the installation of Windows XP Professional will greatly reduce the amount of time spent copying files. The syntax is smartdrv c+.

- 2. To create a directory on the hard disk which will store the Windows XP Professional installation files, type **mkdir c:\wininst** from a command prompt.
- 3. To copy the Windows XP Professional Installation files from the CD-ROM to the hard disk, type **copy x:\i386\\*.\* c:\wininst** from a command prompt.
  - **Note:** The Windows XP Professional installation files can be found in the i386 directory of the CD-ROM. These are the only files on the CD that are required for installation.
- 4. Continue with "CD-ROM installation steps."

### **CD-ROM** installation steps

### Models 742, 782, 723, 743, and 783 only

During installation, the Windows install screen prompts you to **Press F6 if you need to install any 3rd party SCSI or RAID Driver**. Follow these steps to continue:

- 1. Press F6.
- 2. Press **S** to obtain the driver from the RAID Driver diskette.

- 3. Insert the RAID Driver diskette in the floppy drive and press Enter.
- 4. Select the Intel(R) 82801FR SATA RAID Controller (Desktop ICH6R) option.
- 5. Press Enter to allow the installation to continue.

### All models

- 1. Go to c:\wininst on the hard disk.
- 2. Type winnt. This will launch Windows XP Professional Workstation setup.
- 3. After the file copying portion of setup completes, remove the network boot disk floppy from the floppy drive and press **Enter**.
- The system will reboot in to the second portion of Windows XP Professional setup. The "Welcome to Setup" screen will appear. Press Enter to continue installing Windows XP Professional.
- 5. The license agreement will appear. Read the agreement by paging down. If you agree to follow the license agreement, press **F8** to continue.
- 6. A menu will appear which allows the install partition to be chosen. Only one partition will appear. Press **Enter** to continue.
- 7. If conversion to NTFS is desired, you can perform the conversion on the next screen. If the current file system is sufficient, press **Enter** to continue.
- 8. After the file copying procedure has completed, press **Enter** to restart the system.
- 9. The system will reboot in to the graphical portion of Windows XP Professional setup. Click **Next** to continue.
- 10. The locale settings can be modified on this screen. The default settings should be sufficient. Click **Next** to continue.
- 11. Enter a valid name and the name of your organization. Click Next to continue.
- 12. Enter the Product ID listed on the Windows XP Professional CD case and click **Next** to continue.
- 13. Enter a unique computer name.
- 14. Enter a password for the Administrator account and click Next.
- 15. The time zone settings can be adjusted on this screen. Make any necessary adjustments and click **Next**.
- 16. Windows XP setup will continue unattended from this point forward. Restart the system when prompted.
- 17. On the first reboot after Windows XP completes, the **Network Identification Wizard** will appear. Click **Next** to start the wizard.
- 18. Choose a user name a password to log on to the system automatically, or force the user to enter a user name password every time the system starts. Click Next after you have made your choice.
- 19. Click Finish.
- 20. Login to Windows XP with the Administrator ID.
- 21. Download the Windows XP Network Driver package from the web.
- 22. Extract the package to a blank floppy disk.
- 23. Right-click My Computer on the Desktop and click Properties.
- 24. Click the Hardware tab.
- 25. Click Device Manager.
- 26. Double-click Ethernet Controller under Other Devices.
- 27. Click the Driver tab.
- 28. Click Update Driver.

- 29. Click Next.
- 30. Insert the floppy disk containing the Windows XP Network Driver in to the A: drive.
- 31. Click Search for a suitable driver for my device and click Next.
- 32. Ensure the checkbox beside Floppy disk drives is checked and click Next.
- 33. Windows will find the proper driver on the floppy disk. After the search has completed, click **Next** to continue.
- 34. Click **Finish** to complete the installation process.
- 35. Click Close to exit the Ethernet Controller properties.

### **Network installation**

To enable RAID or AHCI mode on Models 742, 782, 723, 743, and 783, follow these procedures before you install Windows XP from a network:

1. Edit the UNATTEND.TXT file and add these lines:

[MassStorage Drivers] "Intel(R) 82801FR SATA RAID Controller (Desktop ICH6R)" = OEM

[OEM BootFiles] iaStor.inf iaStor.sys iaStor.cat TxtSetup.oem

- 2. Copy the OEM boot files (see list below) from the RAID Diskette to the folder x:\i386\\$OEM\$\TEXTMODE. If needed, create the folder.
  - iaStor.inf
  - iaStor.sys
  - iaStor.cat
  - TxtSetup.oem

Follow these steps to install Windows XP from a network:

- 1. Boot the system with the DOS Network/CD-ROM Boot Disk.
- After booting has completed, to map a network drive to the server containing the Windows XP Professional CD-ROM Installation files, type net use x: \\servername\sharename from a command prompt.

#### - Important

Steps 3 and 4 below are not required; however, they aid in field support because operating system components can be added and removed in the field without the need of a CD-ROM drive.

As a performance tip, using the SmartDRIVE DOS utility prior to the installation of Windows XP Professional will greatly reduce the amount of time spent copying files. The syntax is **smartdrv c+**.

- 3. To create a directory on the hard disk that will store the Windows XP Professional installation files, type **mkdir c:\wininst** from a command prompt.
- 4. To copy the Windows XP Professional Installation files from the server to the hard disk, type **copy x:\i386\\*.\* c:\wininst** from the command prompt.

- **Note:** The Windows XP Professional installation files can be found in the i386 directory of the CD-ROM. These are the only files on the CD that are required for installation.
- 5. Download and extract the Ethernet drivers for the SurePOS 700 to a directory on the same share as the one used to store the Windows XP Professional files.
- 6. Create a directory in the root of the hard disk which will store the various drivers required by the system. Name the directory drivers. Inside the drivers directory, create a directory for the Ethernet drivers called ethernet.
- To copy the Ethernet drivers extracted to the network shares in to c:\drivers\ethernet, type xcopy x:\drivers\\*.\* c:\drivers\ethernet /s from the command prompt.
- 8. Go to c:\I386 on the hard disk.
- 9. Type winnt. This will launch Windows XP Professional Workstation setup.
- 10. After the file copying portion of setup completes, remove the network boot disk floppy from the floppy drive and press **Enter**.
- 11. The system will reboot in to the second portion of Windows XP Professional setup. The "Welcome to Setup" screen will appear. Press **Enter** to continue installing Windows XP Professional.
- 12. The license agreement will appear. Read the agreement by paging down. If you agree to follow the license agreement, press **F8** to continue.
- 13. A menu will appear which allows the install partition to be chosen. Only one partition will appear. Press **Enter** to continue.
- 14. If conversion to NTFS is desired, you can perform the conversion on the next screen. If the current file system is sufficient, press **Enter** to continue.
- 15. After the file copying procedure has completed, press **Enter** to restart the system.
- 16. The system will reboot in to the graphical portion of Windows XP Professional setup. Click **Next** to continue.
- 17. The locale settings can be modified on this screen. The default settings should be sufficient. Click **Next** to continue.
- 18. Enter a valid name and the name of your organization. Click **Next** to continue.
- 19. Enter the Product ID listed on the Windows XP Professional CD case and click **Next** to continue.
- 20. Enter a unique computer name.
- 21. Enter a password for the Administrator account and click Next.
- 22. The time zone settings can be adjusted on this screen. Make any necessary adjustments and click **Next**.
- 23. Windows XP setup will continue unattended from this point forward. Restart the system when prompted.
- 24. On the first reboot after Windows XP completes, the **Network Identification Wizard** will appear. Click **Next** to start the wizard.
- 25. Choose a user name a password to log on to the system automatically, or force the user to enter a user name password every time the system starts. Click **Next** after you have made your choice.
- 26. Click Finish.
- 27. Login to Windows XP with the Administrator ID.
- 28. Download the Windows XP Network Driver package from the web.
- 29. Extract the package to a blank floppy disk.

- 30. Right-click My Computer on the Desktop and click Properties.
- 31. Click the Hardware tab.
- 32. Click **Device Manager**.
- 33. Double-click Ethernet Controller under Other Devices.
- 34. Click the **Driver** tab.
- 35. Click Update Driver.
- 36. Click Next.
- 37. Insert the floppy disk containing the Windows XP Network Driver in to the A: drive.
- 38. Click Search for a suitable driver for my device and click Next.
- 39. Ensure the checkbox beside Floppy disk drives is checked and click Next.
- 40. Windows will find the proper driver on the floppy disk. After the search has completed, click **Next** to continue.
- 41. Click **Finish** to complete the installation process.
- 42. Click **Close** to exit the **Ethernet Controller** properties.

### Installing the drivers

These drivers and update packages must be downloaded and installed in the order shown below to ensure the system functions properly.

**Note:** Check the IBM Retail Store Solutions Web site at http://www.ibm.com/ solutions/retail/store/support for the latest driver updates.

### Installation sequence for base drivers

Note: Check the readme.txt files for specific driver information.

- 1. Chipset
- 2. Network
- 3. Windows XP Service Pack 2 and other patches
- 4. Video
- 5. Audio
- 6. Base/PCI Serial Ports

### **Post-installation procedures**

Install **Intel Application Accelerator**. This program will post a warning message when one of the RAID disks degrades or disappears. It also automatically starts **Rebuilding the RAID** volume when Windows restarts. Rebuilding scans the entire disk and can take a considerable time to complete; however, the program displays the percentage of completeness of the rebuilding.

# Chapter 4. Installing DOS 2000

This section describes how to install DOS 2000.

### Setting up the hard disk for installation of PC DOS 2000

#### Important

Ensure the hard disk does not have any files or operating systems that need to be saved. The installation process will modify the boot record and operating system files.

### Creating and formatting a Primary FAT partition on the hard disk

This process can be done by using the FDISK and FORMAT utilities.

Note: Use the version of FDISK on the PC DOS 2000 diskettes.

- 1. Boot from disk 1 of 6 of the PC DOS installation diskettes.
- 2. When asked if the PC DOS 2000 should continue, press N for no.
- 3. At the command prompt, type fdisk and press Enter.
- 4. When the FDISK Options menu appears, press **4** and then **Enter**. This command displays all partitions defined in the partition table.
- 5. Record all partitions and their types. Press Esc when finished.
- 6. To delete all partitions defined in the partition table, press **3** and **Enter**. A menu will appear which allows the partitions to be deleted. Each partition must be deleted individually.
- 7. After the deletion of all partitions, a new primary DOS partition must be created. At the FDISK Options menu, press **1** and then **Enter**.
- 8. Once the Create DOS Partition or Logical DOS Drive menu has appeared, press 1 and then **Enter**.
- 9. It will take a moment for the next menu to appear. The system will ask if all available space should be used for the installation and if it should make the partition active. Press **Y** for yes and press **Enter**.
- 10. Press any key to restart the system.
- 11. Repeat Steps 1 and 2.
- 12. After the command prompt appears, type **format c:** /u. This command performs an unconditional format.
- 13. The question Proceed with Format? will appear. Press Y for yes.
- 14. After formatting completes, enter a volume label.
- 15. Clear the master boot record to ensure that any previous boot loaders are removed. This can be done by typing **fdisk** /mbr from the command prompt.
- 16. Restart the system.

### Steps to install PC DOS 2000

- 1. Boot from disk 1 of 6 of the PC DOS installation diskettes.
- 2. When prompted if the PC DOS 2000 should continue, press Y for yes.
- 3. Follow the on screen prompts to complete the installation of PC DOS 2000. For further instructions, see the PC DOS 2000 readme.txt.

### **Network installation**

Numerous options are available when installing networking on the IBM SurePOS 700. The most common method is using a DOS network redirector. This section describes how to install Microsoft<sup>®</sup> LAN Manager 2.2c with TCP/IP.

### Installing Microsoft LAN Manager 2.2c

#### **Prerequisites**

- SurePOS 700 with PC DOS 2000 installed
- Microsoft LAN Manager 2.2c diskettes
- SurePOS 700 DOS Ethernet driver diskette

#### Installation steps

- 1. Boot PC DOS 2000.
- 2. After the command prompt appears, insert disk 1 of 4 of the Microsoft LAN Manager 2.2c diskette set.
- 3. At the command prompt, type a:\setup.exe and then press Enter.
- 4. Press Enter after the first Microsoft LAN Manager Setup prompt appears.
- 5. Press Enter after the Using the Keyboard in Setup prompt appears.
- 6. Accept the default directory and press Enter.
- 7. Choose LAN Manager Enhanced and press Enter.
- 8. Insert the DOS DRIVERS 1 diskette (Disk 2 of 4) and press Enter.
- 9. At the Network Adapter Drivers screen, press Alt to install a custom driver.
- 10. Insert the SurePOS 700 DOS Ethernet driver diskette.
- 11. Choose the Intel 82593 Motherboard LAN Module from the list and press Enter.
- 12. Select MS TCP/IP, press the Spacebar and press Enter.
- 13. Press Enter to accept defaults and then press Enter again.
- 14. The TCP/IP Settings page lets you configure the IP address. If you can use DHCP, press **Enter** to continue; otherwise, configure the IP address and/or WINS server and press **Enter**.
- 15. Set the computer name and domain name on the Workstation Settings page. See the network administrator for assistance with these settings. Press **Enter** when finished.
- 16. The Support for the Windows Environment page appears. Choose **No** and press **Enter**.
- 17. The Memory Management page appears. Choose **Yes** to maximize the amount of memory in the system available to programs.
- 18. The Configuration Complete page appears. Press **Enter** to save the changes made during this session.
- 19. Insert the DOS DRIVERS 2 diskette (Disk 3 of 4) and press Enter.
- 20. After file copying has completed, press Enter to exit setup.
- 21. Configure the networking environment to support the SurePOS 700 Ethernet adapter. Follow these directions very carefully to ensure a smooth installation:
  - a. From a command prompt, type: copy a:\dos\e100b.dos c:\lanman.dos\drivers\ethernet\mlm and press Enter.
  - b. From a command prompt, type **e config.sys** and press **Enter**. Change all occurrences of I82539 to e100b.

- c. Remove NoEms from the line containing emm386.exe. Press F2 to save and then press F3 to exit.
- d. From a command prompt, type e c:\lanman.dos\protocol.ini.
  - 1) Under the [MLM\_NIF] entry, change the DRIVERNAME from I82593\$\$ to e100b\$.
  - 2) Delete these entries: IOADDRESS, INTERRUPT, DMACHANO, DMACHAN1, INBUFFER(K), OUTBUFFER(K).
  - 3) Press F2 to save and then press F3 to exit.
- 22. Restart the system and networking should be functional. For further instructions, refer to the readme.txt.

Table 1 contains additional protocol.ini parameters that can be passed to further configure the 4800 Ethernet adapter.

Table 1. Keyword valid values

| Keyword         | Value                                                                                                    |
|-----------------|----------------------------------------------------------------------------------------------------|
| SPEED           | 0 = Auto detect                                                                                                    |
|                 | 10 = Hard link 10 Mbps                                                                                                  |
|                 | 100 = Hard link 100 Mbps                                                                                                |
| LINKDUPLEX      | 0 = Auto detect                                                                                                    |
|                 | 1 = Hard link half duplex                                                                                               |
|                 | 2 = Hard link full duplex                                                                                               |
| NODE            | Temporary MAC address (for example, 0009629000fff)                                                                      |
| TRANSMITBUFFERS | Number of transmit buffers (2-38)<br><b>Note:</b> TRANSMITBUFFERS + RECEIVEBUFFERS must be less<br>than or equal to 40. |
| RECEIVEBUFFERS  | Number of receive buffers (2-38)<br><b>Note:</b> TRANSMITBUFFERS + RECEIVEBUFFERS must be less<br>than or equal to 40   |

### PCI serial port configuration in PC DOS 2000

### **Prerequisites**

- SurePOS 700 with PC DOS 2000 installed
- IBM PCI Serial Port Mapper

The configuration of the PCI serial ports in DOS is accomplished through the IBM PCI Serial Port Mapper. The IBM PCI Serial Port Mapper maps the PCI serial ports down in to the BIOS data area (BDA) where you can use them in a similar manner as a legacy DOS serial port. Table 2 provides the supported command line parameters that you can use to configure the PCI serial port mappings.

Table 2. PCI serial port mapping parameters

| Parameter | Definition                                                                                |
|-----------|-------------------------------------------------------------------------------------------|
| ALL       | The specified action will occur on all PCI serial ports.                                  |
| LEGACY    | The PCI serial ports are given a legacy base I/O address and will be mapped into the BDA. |
| ADD       | The PCI serial ports are mapped into the BDA.                                             |

|  | Table 2. | PCI se | erial port | mapping | parameters | (continued) |
|--|----------|--------|------------|---------|------------|-------------|
|--|----------|--------|------------|---------|------------|-------------|

| Parameter                                                | Definition                                                                                                    |
|----------------------------------------------------------|----------------------------------------------------------------------------------------------------|
| DELETE                                                   | Deletes the mapping from the PCI serial port to associate mapping in the BDA.                                            |
| DOSCOMNO=xx                                              | Specifies the COM number upon which the specified action will take place.                                                |
| PCICOMNO=xx                                              | Specifies the PCI COM port number upon which the specified action will occur.<br><b>Note:</b> This number is zero-based. |
| QUIET                                                    | Echoes no text on the screen.                                                                                            |
|                                                          | Examples                                                                                                    |
| Map all PCI COM ports to<br>Legacy Base I/O<br>Addresses | ASICMAP.EXE —ALL —LEGACY                                                                                                 |
| Map all PCI COM ports to the BDA                         | ASICMAP.EXE -ALL -ADD                                                                                                    |
| Map COM3 to PCI COM port 0                               | ASICMAP.EXE -ADD -PCICOMNO=0 -DOSCOMNO=3                                                                                 |
| Delete all mappings                                      | ASICMAP.EXE -ALL -DELETE                                                                                                 |

#### DOS power management

Intel's Pentium<sup>®</sup> 4 desktop processors provide the highest performance and power, both thermal and electrical, that are currently available. The SurePOS 700 Models 742, 782, 723, 743, and 783 are designed to handle these new higher power requirements.

However, being a very simple operating system, DOS provides no automatic power management features. Additionally, unlike most other operating systems, DOS consumes a significant amount of processor power when idle. The idle DOS system can cause the processor to generate a significant amount of heat. This heat results in system fans running faster to remove the heat.

The SurePOS 700 is designed to support the DOS power management driver **power.exe**. When the DOS power management driver is used on the SurePOS 700, the DOS idle condition behaves much like the modern idle operating systems. The result will be a cooler and quieter running system. While the system is designed to support DOS without the **power.exe** driver, IBM recommends that you use the driver in DOS configurations.

The DOS power management tool is provided with the DOS installation package, locate the tool in the DOS directory after the operating system is installed.

To load the **power.exe** file:

- 1. Add this line to the CONFIG.SYS file:
  - device=c:\dos\power.exe
- 2. Add this line to the AUTOEXEC.BAT file:

c:\dos\power.exe

**Note:** The default location for **power.exe** is in the DOS directory after DOS is installed.

# Chapter 5. Using the RAID application

Note: This section requires procedures described in these publications:

- IBM SurePOS 700 Series SurePOS 700-721/741/781, 722/742/782 Hardware Service Guide
- IBM SurePOS 700 Series SurePOS 700-723/743/783 Hardware Service Guide

The Redundant Array of Inexpensive Disks (RAID) application supports Models 742, 782, 723, 743, and 783 with one or two hard disk drives and the Microsoft Windows operating system. RAID provides an error message should one of the two hard disk drives experience a failure (see Figure 1).

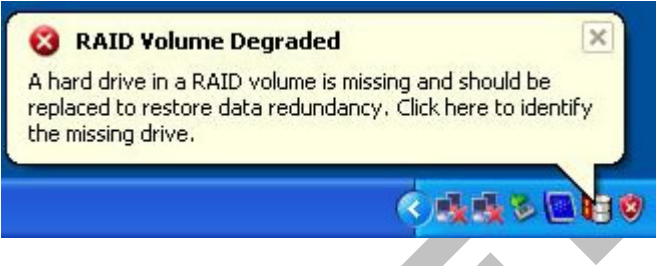

Figure 1. RAID hard drive failure dialog box

# Determining a hard drive failure

When the RAID program indicates a hard drive failure, you can determine which drive has failed using one of the following two methods:

### Method one: Clicking on the RAID icon

1. From the Microsoft Windows task bar, click on the RAID icon. This icon only is present during an array rebuilding or if abnormal activity occurred, such as a failed drive. The Intel Storage Utility opens.

| 🍁 Intel(R) Storag | e Utility |                                                                                                    |                                                                                                    |
|-------------------|-----------|----------------------------------------------------------------------------------------------------|----------------------------------------------------------------------------------------------------|
| Pile View Actions | Help      | Information         Parameter         Usage         Status         Device Port         Current Serial ATA Transfer Mode         Model         Serial Number         Firmware         Native Command Queuing Support         Write Cache Enabled         Size         Number of Volumes         Volume Member 1         Parent Array | Value<br>Array member<br>Normal<br>1<br>Generation 1<br>WDC WD1200JD-00HBB0<br>WD-WMAL91760226<br>08.02D08<br>No<br>Yes<br>111.8 GB<br>1<br>VAIL<br>Array 0 |
|                   |           |                                                                                                    |                                                                                                    |

Figure 2. Disk drive failure

- 2. Determine which hard disk drive has failed by opening the *detected* hard drive (see Figure 2). In the example, the detected hard drive's Device Port is 1; therefore, the failed hard drive is located on Device Port 0.
- 3. Initiate shutdown and power off the machine (**Start > Shutdown**, press the power switch, or follow the procedure for your business).
- 4. Continue with the steps described in "Replacing and rebuilding a hard drive" on page 23.

### Method two: Entering RAID during start-up

- 1. Shutdown and reboot the machine (**Start > Shutdown**, press the power switch, or follow the procedure for your business).
- 2. During the reboot, a screen appears that displays information on the failing disk. Note the Device Port number of the failing disk.

83KT013

Main Processor : Genuine Intel(R) CPU 3.00GHz(200x15.0) Memory Testing : 516096K OK + 8M shared memory CPU Brand Name : Genuine Intel(R) CPU 3.40GHz C1E BIOS Supported Hyper-Threading Technology CPU Detected (Hyper-Threading Technology Enabled) Memory Frequency For DDR2 533 IDE Channel 0 Master : CD-224E 2.9B

IDE Channel Ø Master : CD-224E 2.9B IDE Channel Ø Slave : None

Intel(R) Application Accelerator RAID Option ROM v4.0.2

6810 Copyright(C) 2003-04 Intel Corporation. All Rights Reserved.

| RAID Volunes:<br>ID Nane<br>Ø VAIL_XP               | Level<br>RAID1(Mirror) | Strip<br>N∕A | Size<br>74.5GB | Status<br>Degraded         | Bootable<br>Yes   |
|-----------------------------------------------------|------------------------|--------------|----------------|----------------------------|-------------------|
| Physical Disks:<br>Port Drive Model<br>1 ST380013AS | Serial #<br>3MRØ3BXN   |              | Size<br>74.5GB | Type/Status<br>Henber Disl | s(Vol ID)<br>((9) |

Press (CHREER) to enter Configuration Utility...

Figure 3. Boot up warning

- 3. Power off the machine.
- 4. Continue with the steps described in "Replacing and rebuilding a hard drive."

### Replacing and rebuilding a hard drive

- **Note:** Before beginning these procedures, you should have completed one of the two methods on determining the failed hard disk drive.
- 1. To open the machine, follow Steps 1 through 3 in the "Removing the hard disk drive" section in the *IBM SurePOS 700 Series SurePOS 700-721/741/781*, 722/742/782 Hardware Service Guide or in the *IBM SurePOS 700 Series SurePOS 700-723/743/783 Hardware Service Guide*.
- 2. Trace the serial ATA (SATA) cables from the hard disk drives to the system board.

**Note:** Drive 0 connects to SATA connector 0 and Drive 1 connects to SATA connector 1.

- 3. Continue with the instructions in "Removing the hard disk drive" to remove and replace the failing hard disk drive.
- 4. Reassemble the machine and power on.

After the operating system has loaded, the RAID application will automatically begin rebuilding the hard disk drive. During this process, you can use the machine normally. Rebuilding time will vary depending upon the size of the partition, amount of data and system activity during the rebuild.

# Accessing the RAID setup menu

After enabling the RAID function from the BIOS setup menu, you can enter the setup menu before the Windows OS starts by pressing **CTRL+R** on the keyboard. Figure 4 is an example of the menu.

|                         |                                                              | 2. Delete<br>3. Reset 1<br>4. Exit      | RAID Vo<br>RAID Vo<br>Disks to | lune<br>lune<br>Non-RAI         | D                                      |                           |
|-------------------------|--------------------------------------------------------------|-----------------------------------------|--------------------------------|---------------------------------|----------------------------------------|---------------------------|
| RAID                    | Volumes:                                                     | C DISK/VOLUME                           | INFORMA                        | TION 1-                         |                                        |                           |
| ID<br>Ø                 | Nane<br>VAIL_XP                                              | Level<br>RAID1(Mirror)                  | Strip<br>N∕A                   | Size<br>74.5GB                  | Status<br>Rebuild                      | Bootable<br>Yes           |
| Phys:<br>Port<br>0<br>1 | ical Disks:<br>Drive Model<br>HDC HD800JD-23JN<br>ST380013AS | Serial #<br>HD-HMAM94696318<br>3MRØ3BXN |                                | <b>Size</b><br>74.5GB<br>74.5GB | Type/Statu<br>Menber Dis<br>Menber Dis | s(Vol ID)<br>k(8)<br>k(8) |
| Volu                    | unes with "Rebuild                                           | 1" status nust be<br>[ESC]-Exit         | rebuilt<br>t                   | within<br>CENT                  | the operatin<br>ERJ-Select M           | g systen.<br>emu          |

Figure 4. Example of the RAID setup menu

# Appendix A. Safety information

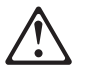

#### Danger:

Before you begin to install this product, read the safety information in *IBM Safety Information* — *Read This First*, GA27-4004. This booklet describes safe procedures for cabling and plugging in electrical equipment.

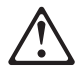

#### Gevaar:

Voordat u begint met de installatie van dit produkt, moet u eerst de veiligheidsinstructies lezen in de brochure *Veiligheidsinstructies—Lees dit eerst*, GA27-4004. Hierin wordt beschreven hoe u electrische apparatuur op een veilige manier moet bekabelen en aansluiten.

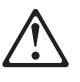

#### Perigo:

Antes de começar a instalar este produto, leia as informações de segurança contidas em *Informações Sobre Seguranaça—Leia Isto Primeiro,* GA27-4004. Esse folheto descreve procedimentos de segurança para a instalação de cabos e conexões em equipamentos elétricos.

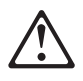

#### Fare!

Før du installerer dette produkt, skal du læse sikkerhedsforskrifterne i *Sikkerhedsforskrifter—Læs dette først* GA27-4004. Vejledningen beskriver den fremgangsmåde, du skal bruge ved tilslutning af kabler og udstyr.

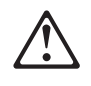

#### Gevaar

Voordat u begint met het installeren van dit produkt, dient u eerst de veiligheidsrichtlijnen te lezen die zijn vermeld in de publikatie *IBM Safety Information — Read This First*, GA27-4004. In dit boekje vindt u veilige procedures voor het aansluiten van elektrische appratuur.

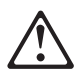

#### VAARA -

Ennen kuin aloitat tämän tuotteen asennuksen, lue julkaisussa *Turvaohjeet—Luetämä ensin*, GA27-4004, olevat turvaohjeet. Tässä kirjasessa on ohjeet siitä, miten sähkölaitteet kaapeloidaan ja kytketään turvallisesti.

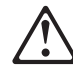

#### Danger

Avant d'installer le présent produit, consultez le livret *Informations pour la sécurité–Lisez-moi d'abord*, GA27-4004, qui décrit les procédures à respecter pour effectuer les opérations de câblage et brancher les équipements électriques en toute sécurité.

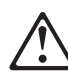

#### Vorsicht

Bevor mit der Installation des Produktes begonnen wird, die Sicherheitshinweise in *Sicherheitsinformationen—Bitte zuerst lesen*, IBM Form GA27-4004. Diese Veröffentlichung beschreibt die Sicherheitsvorkehrungen für das Verkabeln und Anschlieβen elektrischer Geräte.

# $\triangle$

#### Vigyázat

Mielôtt megkezdi a berendezés üzembe helyezését, olvassa el a *IBM Safety Information — Read This First*, GA27-4004 könyvecskében leírt biztonsági információkat. Ez a könyv leírja, milyen biztonsági intézkedéseket kell megtenni az elektromos berendezés huzalozásakor illetve csatlakoztatásakor.

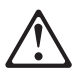

#### - Pericolo

prima di iniziare l'installazione di questo prodotto, leggere le informazioni relative alla sicurezza riportate nell'opuscolo *Informazioni di sicurezza—Prime informazioni da leggere* in cui sono descritte le procedure per il cablaggio ed il collegamento di apparecchiature elettriche.

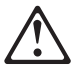

#### Fare

Før du begynner å installere dette produktet, må du lese sikkerhetsinformasjonen i *Sikkerhetsinformasjon—Les dette først*, GA27-4004 som beskriver sikkerhetsrutinene for kabling og tilkobling av elektrisk utstyr.

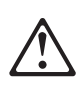

#### Perigo

Antes de iniciar a instalação deste produto, leia as informações de segurança *Informações de Segurança—Leia Primeiro,* GA27-4004. Este documento descreve como efectuar, de um modo seguro, as ligações eléctricas dos equipamentos.

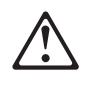

#### Peligro

Antes de empezar a instalar este producto, lea la información de seguridad en *Información de Seguridad—Lea Esto Primero,* GA27-4004. Este documento describe los procedimientos de sequridad para cablear y enchufar equipos eléctricos.

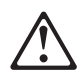

#### Varning—livsfara

Innan du börjar installera den här produkten bör du läsa säkerhetsinformationen i dikumentet *Säkerhetsföreskrifter—Läs detta först,* GA27-4004. Där beskrivs hur du på ett säkert sätt ansluter elektrisk utrustning. 危險:安裝本產品之前, 請先閱讀 "IBM Safety Information--Read This First" GA27-4004 手冊中所提 供的安全注意事項。這本手冊將會說明 使用電器設備的纜線及電源的安全程序。

Opasnost: Prije nego sto pŏcnete sa instalacijom produkta, pročitajte naputak o pravilima o sigurnom rukovanju u Upozorenje: Pravila o sigurnom rukovanju - Prvo pročitaj ovo, GA27-4004. Ovaj privitak opisuje sigurnosne postupke za priključrivanje kabela i priključivanje na električno napajanje.

**Upozornění**: než zahájíte instalaci tohoto produktu, přečtěte si nejprve bezpečnostní informace v pokynech "Bezpečnostní informace" č. GA27-4004. Tato brožurka popisuje bezpečnostní opatření pro kabeláž a zapojení elektrického zařízení.

Κίνδυνος: Πριν ξεκινήσετε την εγκατάσταση αυτού του προϊόντος, διαβάστε τις πληροφορίες ασφάλειας στο φυλλάδιο IBM Safety Information-Read this first, GA27-4004. Στο φυλλάδιο αυτό περιγράφονται οι ασφαλείς διαδικασίες για την καλωδίωση των ηλεκτρικών συσκευών και τη σύνδεσή τους στην πρίζα.

危険: 導入作業を開始する前に、安全に関する 小冊子 GA27-4004 の「最初にお読みください」 (Read This First)の項をお読みください。 この小冊子は、電気機器の安全な配線と接続の 手順について説明しています。

위험: 이 제품을 설치하기 전에 반드시 "주의: 안전 정보-시작하기 전에" (GA27-4004) 에 있는 안전 정보를 읽으십시오.

סכנה : לפני שמתחילים בהתקנת מוצר זה, יש לקרוא את הוראות הבטיחות בחוברת Caution: Safety Information - Read This First, GA27-4004 חוברת זו מתארת את הוראות הבטיחות לחיבור הכבלים ולחיבור לחשמל של ציוד חשמלי.

خطر: قبل عملية بدء تركيب هذا المنتج، قم بقراءة معلومات الحماية الموجودة في التحذير: معلومات الحماية - Read This First GA27-4004 . يقوم هذا الكتيب بوصف اجراءات الآمان لتوصيل الأدوات الكهربائية بالكابلات والمقبس الكهربائي.

#### ΟΠΑCHOCT

Пред да почнете да го инсталирате овој продукт, прочитајте ја информацијата за безбедност:

"Предупредување: Информација за безбедност: Прочитајте го прво ова", GA27-4004.

Оваа брошура опишува безбедносни процедури за каблирање и вклучување на електрична опрема.

Uwaga:

Przed rozpoczęciem instalacji produktu należy zapoznać się z instrukcją: "IBM Safety Information - Read This First", GA27-4004. Zawiera ona warunki bezpieczeństwa przy podłączaniu do sieci elektrycznej i eksploatacji.

ОСТОРОЖНО: Прежде чем инсталлировать этот продукт, прочтите Инструкцию по технике безопасности в документе "Внимание: Инструкция по технике безопасности -- Прочесть в первую очередь", GA27-4004. В этой брошюре описаны безопасные способы каблирования и подключения электрического оборудования.

Nebezpečenstvo: Pred inštaláciou výrobku si prečítajte bezpečnosté predpisy v Výstraha: Bezpeč osté predpisy - Prečítaj ako prvé, GA27-4004. V tejto brožúrke sú opísané bezpečnosté postupy pre pripojenie elektrických zariadení.

Pozor: Preden zaènete z instalacijo tega produkta preberite poglavje: 'Opozorilo: Informacije o varnem rokovanju-preberi pred uporabo," GA27-4004. To poglavje opisuje pravilne postopke za kabliranje,

危險:

開始安裝此產品之前,請先閱讀安全資訊。

注意:

請先閱讀 - 安全資訊 GA27-4004

此冊子說明插接電器設備之電纜線的安全程序。

危险:

在开始安装本产品之前,请阅读 IBM Safety Information - Read This First, GA27-4004 中的安全信息。 此手册描述了如何安全地连接和插拔电气设备。

## **Appendix B. Notices**

This information was developed for products and services offered in the U.S.A.

IBM may not offer the products, services, or features discussed in this document in other countries. Consult your local IBM representative for information on the products and services currently available in your area. Any reference to an IBM product, program, or service is not intended to state or imply that only that IBM product, program, or service may be used. Any functionally equivalent product, program, or service that does not infringe any IBM intellectual property right may be used instead. However, it is the user's responsibility to evaluate and verify the operation of any non-IBM product, program, or service.

IBM may have patents or pending patent applications covering the subject matter in this document. The furnishing of this document does not give you any license to these patents. You can send license inquiries, in writing, to:

IBM Director of Licensing IBM Corporation North Castle Drive Armonk, NY 10504-1785 U.S.A.

For license inquiries regarding double-byte character set (DBCS) information, contact the IBM Intellectual Property Department in your country or send inquiries, in writing, to:

IBM World Trade Asia Corporation Licensing 2-31 Roppongi 3-chome, Minato-ku Tokyo 106, Japan

The following paragraph does not apply to the United Kingdom or any other country where such provisions are inconsistent with local law: INTERNATIONAL BUSINESS MACHINES CORPORATION PROVIDES THIS PUBLICATION "AS IS" WITHOUT WARRANTY OF ANY KIND, EITHER EXPRESS OR IMPLIED, INCLUDING, BUT NOT LIMITED TO, THE IMPLIED WARRANTIES OF NON-INFRINGEMENT, MERCHANTABILITY, OR FITNESS FOR A PARTICULAR PURPOSE. Some states do not allow disclaimer of express or implied warranties in certain transactions, therefore, this statement may not apply to you.

This information could include technical inaccuracies or typographical errors. Changes are periodically made to the information herein; these changes will be incorporated in new editions of the publication. IBM may make improvements and/or changes in the product(s) and/or program(s) described in this publication at any time without notice.

IBM may use or distribute any of the information you supply in any way it believes appropriate without incurring any obligation to you.

Any references in this information to non-IBM Web sites are provided for convenience only and do not in any manner serve as an endorsement of those Web sites. The materials at those Web sites are not part of the materials for this IBM product and use of those Web sites is at your own risk. Information concerning non-IBM products was obtained from the suppliers of those products, their published announcements or other publicly available sources. IBM has not tested those products and cannot confirm the accuracy of performance, compatibility or any other claims related to non-IBM products. Questions on the capabilities of non-IBM products should be addressed to the suppliers of those products.

This information is for planning purposes only. The information herein is subject to change before the products described become available.

### **Electronic emission notices**

### Federal Communications Commission (FCC) statement

This equipment has been tested and found to comply with the limits for a Class A digital device, pursuant to Part 15 of the FCC Rules. These limits are designed to provide reasonable protection against harmful interference when the equipment is operated in a commercial environment. This equipment generates, uses, and can radiate radio frequency energy and, if not installed and used in accordance with the instruction manual, may cause harmful interference to radio communications. Operation of this equipment in a residential area is likely to cause harmful interference, in which case the user will be required to correct the interference at his own expense.

Properly shielded and grounded cables and connectors must be used in order to meet FCC emission limits. IBM is not responsible for any radio or television interference caused by using other than recommended cables and connectors or by unauthorized changes or modifications to this equipment. Unauthorized changes or modifications could void the user's authority to operate the equipment.

This device complies with part 15 of the FCC Rules. Operation is subject to the following two conditions:

- 1. This device may not cause harmful interference, and
- 2. This device must accept any interference received, including interference that may cause undesired operation.

### **European Union EMC Directive conformance statement**

This product is in conformity with the protection requirements of EU Council Directive 2004/108/EC on the approximation of the laws of the Member States relating to electromagnetic compatibility. IBM cannot accept responsibility for any failure to satisfy the protection requirements resulting from a non-recommended modification of the product, including the fitting of non-IBM option cards.

This product has been tested and found to comply with the limits for Class A Information Technology Equipment according to CISPR 22/European Standard EN 55022. The limits for Class A equipment were derived for commercial and industrial environments to provide reasonable protection against iinterference with licensed communication equipment.

**Attention:** This is a Class A product. In a domestic environment this product may cause radio interference in which case the user may be required to take adequate measures.

European Community contact:

IBM Technical Regulations Pascalstr. 100, Stuttgart, Germany 70569 Telephone: 0049 (0)711 785 1176 Fax: 0049 785 1283 E-mail: tjahn@de.ibm.com

### Industry Canada Class A Emission Compliance statement

This Class A digital apparatus complies with Canadian ICES-003.

### Avis de conformité aux normes d'Industrie Canada

Cet appareil numérique de la classe A est conforme à la norme NMB-003 du Canada.

#### Germany

Zulassungsbescheinigung laut dem Deutschen Gesetz über die elektromagnetische Verträglichkeit von Geräten (EMVG) vom 30. August 1995 (bzw. der EMC EG Richlinie 89/336).

Dieses Gerät ist berechtigt in Übereinstimmung mit dem Deutschen EMVG das EG-Konformitätszeichen - CE - zu führen.

Verantwortlich für die Konformitätserklärung nach Paragraph 5 des EMVG ist die

IBM Deutschland Informationssysteme GmbH, 70548 Stuttgart

Informationen in Hinsicht EMVG Paragraph 3 Abs. (2) 2:

Das Gerät erfüllt die Schutzanforderungen nach EN 50082-1 und EN 55022 Klasse A.

EN 55022 Klasse A Geräte müssen mit folgendem Warnhinweis versehen werden:

"Warnung: dies ist eine Einrichtung der Klasse A. Diese Einrichtung kann im Wohnbereich Funkstörungen verursachen; in diesem Fall kann vom Betreiber verlangt werden, angemessene Maßnahmen durchzuführen und dafür aufzukommen."

EN 50082–1 Hinweis:

"Wird dieses Gerät in einer industriellen Umgebung betrieben (wie in EN 50082–2 festgelegt), dann kann es dabei eventuell gestört werden. In solch einem Fall ist der Abstand bzw. die Abschirmung zu der industriellen Störquelle zu vergröβern."

Anmerkung:

Um die Einhaltung des EMVG sicherzustellen sind die Geräte, wie in den IBM Handbüchern angegeben, zu installieren und zu betreiben.

### Australia and New Zealand

**Attention:** This is a Class A product. In a domestic environment this product may cause radio interference, in which case the user may be required to take adequate measures.

### **Chinese Class A warning statement**

**Attention:** This is a Class A product. In a domestic environment this product may cause radio interference in which case the user may be required to take adequate measures.

中华人民共和国"A类"警告声明

声 明 此为 A 级产品,在生活环境中,该产品可能会造成无线电干扰。在这种 情况下,可能需要用户对其干扰采取切实可行的措施。

### Japanese power line harmonics compliance statement

高調波ガイドライン適合品

高調波ガイドライン適合品

### Japanese Voluntary Control Council for Interference (VCCI) statement

**Attention:** This product is a Class A Information Technology Equipment and conforms to the standards set by the Voluntary Control Council for Interference by Technology Equipment (VCCI). In a domestic environment this product may cause radio interference in which case the user may be required to take adequate measures.

この装置は、情報処理装置等電波障害自主規制協議会(VCCI)の基準に 基づくクラスA情報技術装置です。この装置を家庭環境で使用すると電波妨害を 引き起こすことがあります。この場合には使用者が適切な対策を講ずるよう要求 されることがあります。

### Korean communications statement

Please note that this device has been approved for business purposes with regard to electromagnetic interference. If you find this is not suitable for your use, you may exchange it for a non-business purpose one.

A급 기기(업무용)

이 기기는 업무용으로 전자파적합등록을 받은 기기이오니 판매자 또는 이용자는 이점을 주의하시기 바라며, 만약 구입하였을 때에는 구입한 곳에서 가정용으로 교환하시기 바랍니다.

### **Taiwanese Class A warning statement**

警告使用者: 這是甲類的資訊產品,在 居住的環境中使用時,可 能會造成射頻干擾,在這 種情況下,使用者會被要 求採取某些適當的對策。

### Taiwan contact information

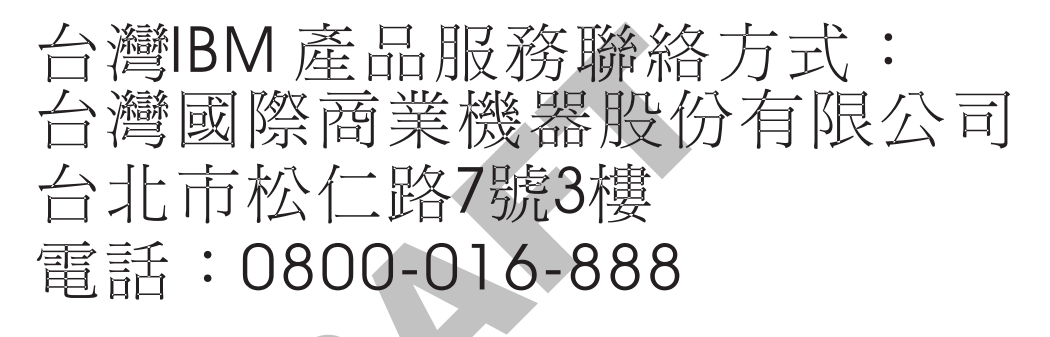

IBM Taiwan Product Service Contact Info: IBM Taiwan Corporation 3F, No 7, Song Ren Road, Taipei Taiwan Telephone: 0800-016-888

### Cable ferrite requirement

All cable ferrites are required to suppress radiated EMI emissions and must not be removed.

### Electrostatic Discharge (ESD)

**Attention:** ESD damage can occur when there is a difference in charge between the part, the product, and the service person. No damage will occur if the service person and the part being installed are at the same charge level.

#### **ESD Damage Prevention**

Anytime a service action involves physical contact with logic cards, modules, back-panel pins, or other ESD sensitive (ESDS) parts, the service person must be connected to an ESD common ground point on the product through the ESD wrist strap and cord.

The ESD ground clip can be attached to any frame ground, ground braid, green wire ground, or the round ground prong on the AC power plug. Coax or connector outside shells can also be used.

#### Handling Removed Cards

Logic cards removed from a product should be placed in ESD protective containers. No other object should be allowed inside the ESD container with the logic card. Attach tags or reports that must accompany the card to the outside of the container.

### Product Recycling and disposal

This unit must be recycled or discarded according to applicable local and national regulations. IBM encourages owners of information technology (IT) equipment to responsibly recycle their equipment when it is no longer needed. IBM offers a variety of product return programs and services in several countries to assist equipment owners in recycling their IT products. Information on IBM product recycling offerings can be found on IBM's Internet site at http://www.ibm.com/ibm/environment/products/prp.shtml.

Español: 1 Esta unidad debe reciclarse o desecharse de acuerdo con lo establecido en la T normativa nacional o local aplicable. IBM recomienda a los propietarios de equipos I de tecnología de la información (TI) que reciclen responsablemente sus equipos T cuando éstos ya no les sean útiles. IBM dispone de una serie de programas y Т servicios de devolución de productos en varios países, a fín de ayudar a los I propietarios de equipos a reciclar sus productos de TI. Se puede encontrar T información sobre las ofertas de reciclado de productos de IBM en el sitio web de I IBM http://www.ibm.com/ibm/environment/products/prp.shtml. I

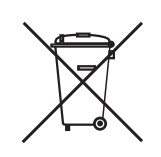

Notice: This mark applies only to countries within the European Union (EU) and Norway.

Appliances are labeled in accordance with European Directive 2002/96/EC concerning waste electrical and electronic equipment (WEEE). The Directive determines the framework for the return and recycling of used appliances as applicable throughout the European Union. This label is applied to various products to indicate that the product is not to be thrown away, but rather reclaimed upon end of life per this Directive.

In accordance with the European WEEE Directive, electrical and electronic equipment (EEE) is to be collected separately and to be reused, recycled, or recovered at end of life. Users of EEE with the WEEE marking per Annex IV of the

WEEE Directive, as shown above, must not dispose of end of life EEE as unsorted municipal waste, but use the collection framework available to customers for the return, recycling, and recovery of WEEE. Customer participation is important to minimize any potential effects of EEE on the environment and human health due to the potential presence of hazardous substances in EEE. For proper collection and treatment, contact your local IBM representative.

Disposal of IT products should be in accordance with local ordinances and regulations.

### Battery return program

Т

T

Т

1

This product may contain sealed lead acid, nickel cadmium, nickel metal hydride, lithium, or lithium ion battery. Consult your user manual or service manual for specific battery information. The battery must be recycled or disposed of properly. Recycling facilities may not be available in your area. For information on disposal of batteries outside the United States, go to http://www.ibm.com/ibm/environment/ products/batteryrecycle.shtml or contact your local waste disposal facility.

In the United States, IBM has established a return process for reuse, recycling, or proper disposal of used IBM sealed lead acid, nickel cadmium, nickel metal hydride, and other battery packs from IBM equipment. For information on proper disposal of these batteries, contact IBM at 1-800-426-4333. Please have the IBM part number listed on the battery available prior to your call.

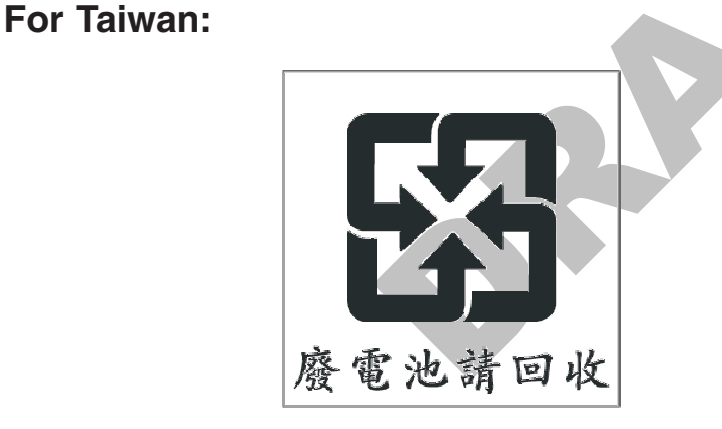

Please recycle batteries.

### For the European Union:

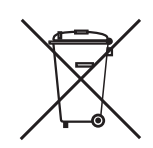

Notice: This mark applies only to countries within the European Union (EU)

Batteries or packaging for batteries are labeled in accordance with European Directive 2006/66/EC concerning batteries and accumulators and waste batteries and accumulators. The Directive determines the framework for the return and recycling of used batteries and accumulators as applicable throughout the European Union. This label is applied to various batteries to indicate that the battery is not to be thrown away, but rather reclaimed upon end of life per this Directive. T

I

L

I

L

I

I

T

I

|

L

|

I

In accordance with the European Directive 2006/66/EC, batteries and accumulators are labeled to indicate that they are to be collected separately and recycled at end of life. The label on the battery may also include a chemical symbol for the metal concerned in the battery (Pb for lead, Hg for mercury and Cd for cadmium). Users of batteries and accumulators must not dispose of batteries and accumulators as unsorted municipal waste, but use the collection framework available to customers for the return, recycling and treatment of batteries and accumulators. Customer participation is important to minimize any potential effects of batteries and accumulators on the environment and human health due to the potential presence of hazardous substances. For proper collection and treatment, contact your local IBM representative. For California: Refer to http://www.dtsc.ca.gov/hazardouswaste/perchlorate.

> The foregoing notice is provided in accordance with *California Code of Regulations Title 22, Division 4.5, Chapter 33: Best Management Practices for Perchlorate Materials.* This product/part includes a lithium manganese dioxide battery which contains a perchlorate substance.

### Flat panel displays

The fluorescent lamp in the liquid crystal display contains mercury. Dispose of it as required by local ordinances and regulations.

### Monitors

|   | Connecticut - Please see the web site of the Department of Environmental              |
|---|---------------------------------------------------------------------------------------|
| I | Protection at http://www.ct.gov/dep for information about recycling covered           |
| I | electronic devices in the State of Connecticut, or telephone the Connecticut          |
| Ι | Department of Environmental Protection at 1-860-424-3000.                             |
| I | Washington - Please see the web site of the Department of Ecology at                  |
|   | http://1800recycle.wa.gov/ for information about recycling covered electronic devices |
|   | in the State of Washington, or telephone the Washington Department of Ecology at      |
| I | 1-800Recycle.                                                                         |

### **Trademarks**

The following are trademarks of International Business Machines Corporation in the United States or other countries, or both:

AnyPlace Kiosk(tm) AnyPlace POS Hub(tm) DB2 DB2 Universal Database IBM and the IBM logo PS/2 SureMark SurePoint SurePOS Wake on LAN WebSphere Microsoft, Windows, Windows NT, and the Windows logo are trademarks of Microsoft Corporation in the United States, other countries, or both.

Celeron and Intel are trademarks of Intel corporation in the United States, or other countries.

Java and all Java-based trademarks and logos are trademarks or registered trademarks of Sun Microsystems, Inc. in the United States, or other countries, or both.

Other company, product, or service names may be trademarks or service marks of others.

# Appendix C. Intel software license agreement (final, single user)

The following agreement covers the Ethernet/PXE software used with Intel chips in Retail Store System products that are distributed by IBM:

### Important - read before copying, installing or using

Do not use or load this software and any associated materials (collectively, the "Software") until you have carefully read the following terms and conditions. By loading or using the Software, you agree to the terms of this Agreement. If you do not wish to so agree, do not install or use the Software.

### **Copyright license**

You may copy the Software onto a single computer for your use, and you may make one backup copy of the Software, subject to these conditions:

- 1. You may not copy, modify, rent, sell, distribute, or transfer any part of the Software except as provided in this Agreement; and you agree to prevent unauthorized copying of the Software.
- 2. You may not reverse engineer, decompile, or disassemble the Software.
- 3. You may not sublicense or permit simultaneous use of the Software by more than one user.
- 4. The Software may contain the software or other property of third party suppliers, some of which may be identified in, and licensed in accordance with, any enclosed "license.txt" file or other text or file.

### Ownership of software and copyrights

Title to all copies of the Software remains with Intel or its suppliers. The Software is copyrighted and protected by the laws of the United States and other countries, and by international treaty provisions. You may not remove any copyright notices from the Software. Intel may make changes to the Software, or to items referenced therein, at any time without notice, but is not obligated to support or update the Software. Except as otherwise expressly provided, Intel grants no express or implied right under Intel patents, copyrights, trademarks, or other intellectual property rights. You may transfer the Software only if the recipient agrees to be fully bound by these terms and if you retain no copies of the Software.

### Limited media warranty

If the Software has been delivered by Intel on physical media, Intel warrants the media to be free from material physical defects for a period of ninety days after delivery by Intel. If such a defect is found, return the media to Intel for replacement or alternate delivery of the Software as Intel may select.

### **Exclusion of other warranties**

Except as provided above, the software is provided "as is" without any express or implied warranty of any kind including warranties of merchantability, noninfringement, or fitness for a particular purpose.

Intel does not warrant or assume responsibility for the accuracy or completeness of any information, text, graphics, links, or other items contained within the Software.

### Limitation of liability

In no event shall Intel or its suppliers be liable for any damages whatsoever (including, without limitation, lost profits, business interruption, or lost information) arising out of the use of or inability to use the software, even if Intel has been advised of the possibility of such damages. Some jurisdictions prohibit exclusion or limitation of liability for implied warranties or consequential or incidental damages, so the above limitation may not apply to you. You may also have other legal rights that vary from jurisdiction to jurisdiction.

### Termination of this agreement

Intel may terminate this Agreement at any time if you violate its terms. Upon termination, you will immediately destroy the Software or return all copies of the Software to Intel.

### Applicable laws

Claims arising under this Agreement shall be governed by the laws of California, excluding its principles of conflict of laws and the United Nations Convention on Contracts for the Sale of Goods. You may not export the Software in violation of applicable export laws and regulations. Intel is not obligated under any other agreements unless they are in writing and signed by an authorized representative of Intel.

### Government restricted rights

The Software is provided with "restricted rights." Use, duplication, or disclosure by the Government is subject to restrictions as set forth in FAR52.227-14 and DFAR252.227-7013 et seq. or its successor. Use of the Software by the Government constitutes acknowledgment of Intel's proprietary rights therein. Contractor or Manufacturer is

Intel Corporation, 2200 Mission College Blvd., Santa Clara, CA 95052

# Index

# **Special characters**

(serial ata) hard disk driver interface, enabling the enhanced sata 3

# A

accessibility of publications v AHCI mode, procedures for enabling RAID or 4 ata) hard disk driver interface, enabling the enhanced sata (serial 3

# В

battery return program 38 battery, European Union 38 BIOS level, steps to install a current 1 BIOS, updating the system 1

# С

cable ferrite requirement 36 CD-ROM installation steps 6 change First Boot Device, steps to enter setup and 1 Class A compliance statement Australia and New Zealand 34 China 35 European Union 33 FCC (USA) 33 Germany 34 Industry Canada 34 Japan 35 Taiwan 36 common installation procedures steps to enter setup and change First Boot Device 1 updating the system BIOS 1 common post-installation procedures 10, 15 current BIOS level, steps to install a 1

# D

damage from electrostatic discharge 36
determining a hard drive failure clicking on the RAID icon 21 entering RAID during start-up 21
determining the hard drive that failed clicking on the RAID icon 21 entering RAID during start-up 22
disk driver interface, enabling the enhanced sata (serial ata) hard 3
disposal of equipment 37
DOS 2000, installing 15
DOS power management 20
driver information, important 1

### Ε

electronic emissions notices 33 Australia and New Zealand 34 China 35 European Union 33 FCC (USA) 33 Germanv 34 Industry Canada 34 Japan 35 Korea 35 Taiwan 36 electrostatic discharge (ESD) 36 enabling RAID or AHCI mode, procedures for 4 enabling the enhanced sata (serial ata) hard disk driver interface 3 end of life disposal 37 equipment disposal 37

### F

ferrite requirement 36 First Boot Device, steps to enter setup and change 1 flat panel displays 39

# Η

hard disk driver interface, enabling the enhanced sata (serial ata) 3 hard disk drives, systems with two determining a hard drive failure 21 hard disk, partitioning the 2 hardware, required 5, 11

IBM publications, related v information, important driver 1 install a current BIOS level, steps to 1 installation steps, CD-ROM 6 Windows 2000, network 7 installing Windows 2000 5 Windows XP 10 installing DOS 2000 15 Intel software license agreement 40

### J

Japanese power line harmonics compliance statement 35 Japanese Voluntary Control Council for Interference statement 35

### Κ

Korean communications statement 35

### Μ

management, DOS power 20 mercury-added statement 39

## Ν

network installation of Windows 2000 7 notices 25, 31 battery recycling 38 cable ferrites 36 electronic emissions 33 electrostatic discharge (ESD) 36 end of life disposal 37 IBM 31 Intel 40

## Ρ

partitioning the hard disk 2 PC DOS 2000, steps to install 17 perchlorate 39 post-installation procedures, common 10, 15 power management, DOS 20 preparing for the installation locating the IBM support web site v procedures common post-installation 10, 15 enabling RAID or AHCI mode 4 partitioning the hard disk 2

# R

RAID or AHCI preinstallation procedures 4
RAID or AHCI mode, procedures for enabling 4
Redundant Array of Inexpensive Disks accessing the RAID setup menu 24 determining a hard drive failure 21 replacing and rebuilding a hard drive 23 using 21
related publications v required hardware 5, 11

# S

safety information 25 sata (serial ata) hard disk driver interface, dnabling the enhanced 3 settings, BIOS 1 setup and change First Boot Device, steps to enter 1 software license agreement, Intel 40 steps to install a current BIOS level 1 steps to enter setup and change First Boot Device 1 steps to install PC DOS 2000 17

steps, CD-ROM installation 6

system BIOS settings 1 updating the 1

# Т

Taiwanese battery recycling statement 38 trademarks 39

# U

updating the system BIOS 1

# W

windows 2000, installing 5 Windows 2000, network installation of 7 Windows XP, Installing 10

# Χ

XP, Installing Windows 10

# Readers' Comments — We'd Like to Hear from You

SurePOS 700 Series SurePOS 700-722/742/782, 723/743/783 Operating System Installation Guide

Publication No. GA27-4357-01

We appreciate your comments about this publication. Please comment on specific errors or omissions, accuracy, organization, subject matter, or completeness of this book. The comments you send should pertain to only the information in this manual or product and the way in which the information is presented.

For technical questions and information about products and prices, please contact your IBM branch office, your IBM business partner, or your authorized remarketer.

When you send comments to IBM, you grant IBM a nonexclusive right to use or distribute your comments in any way it believes appropriate without incurring any obligation to you. IBM or any other organizations will only use the personal information that you supply to contact you about the issues that you state on this form.

Comments:

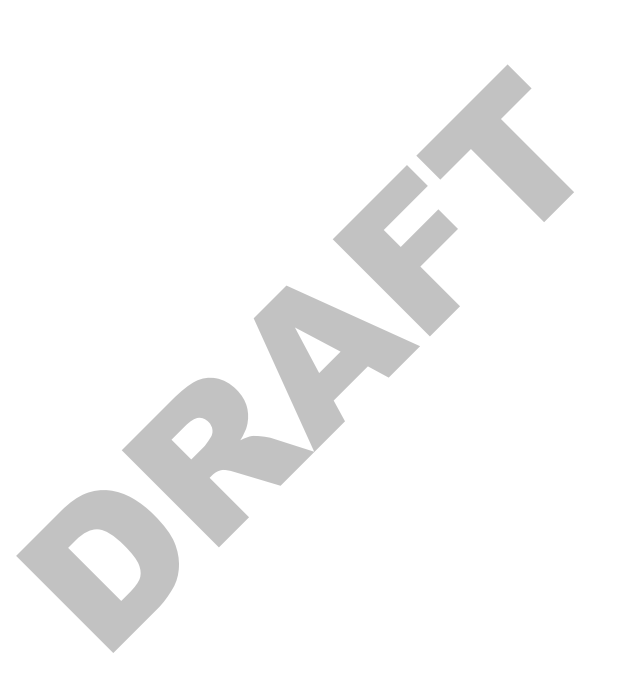

Thank you for your support.

Submit your comments using one of these channels:

• Send your comments to the address on the reverse side of this form.

If you would like a response from IBM, please fill in the following information:

Name

Address

Company or Organization

Phone No.

E-mail address

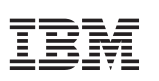

Cut or Fold Along Line

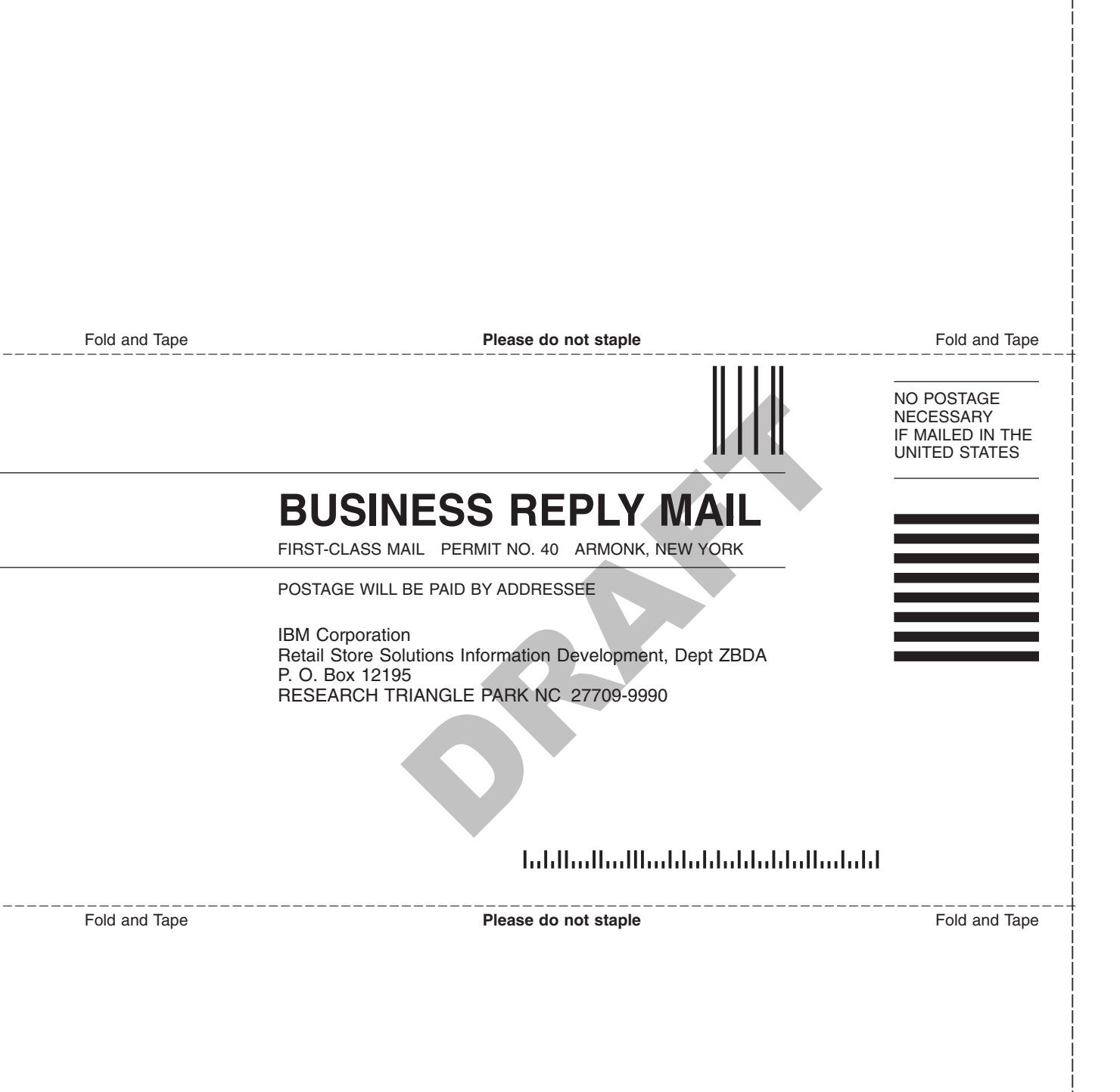

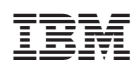

Updated October, 2007

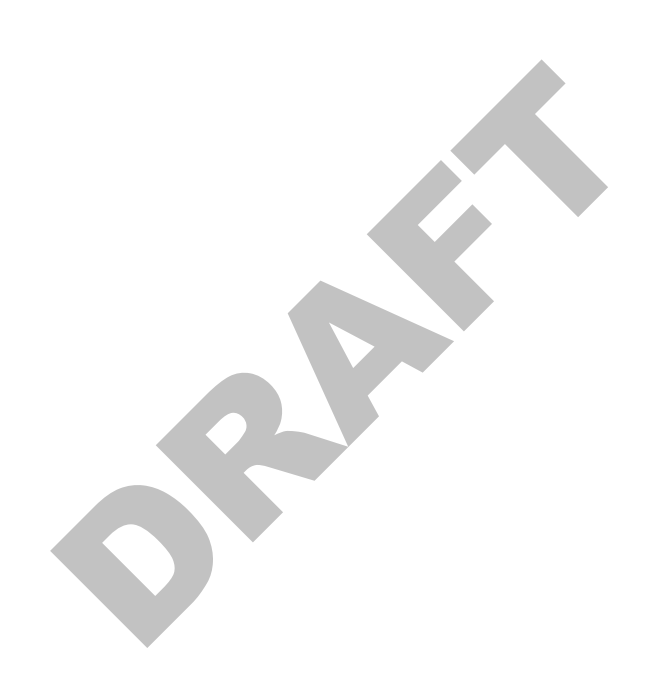

GA27-4357-01

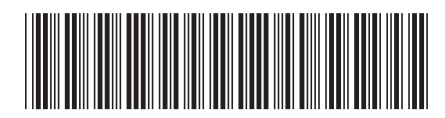